# 個人如何查詢上課紀錄與學分數

#### Step 1

進入行政院衛生署公共衛生資訊入口網 <u>https://this-portal.doh.gov.tw/index.do</u> → 登錄帳號(即身分證字號) → 登錄密碼 → 輸入圖中文字驗證 → 登入

|                                                                                                    |                                                    |                           | _ 0 🔀               |
|----------------------------------------------------------------------------------------------------|----------------------------------------------------|---------------------------|---------------------|
| G ⊙ ▼                                                                                              | ~                                                  | 🔒 😽 🗙 🦉 Live Search       | P •                 |
| 檔案(E) 編輯(E) 檢閱(Y) 我的最爱(A) 工具(D 說明(H)                                                               |                                                    |                           |                     |
| 👷 我的最爱 👍 🏉 建蒲的網站 🔹 🙋 自訂連結 😰 発費的 Hotmail 😰 取得更多附加元件 🔹                                               |                                                    |                           |                     |
| ◎ 公共衛生資訊入口網                                                                                        |                                                    | 🏠 • 🔝 · 🖃 🌧 • 網頁(P) • 安   | 全性(5) • 工具(0) • 🔞 • |
| 2011/08/29 星期一 17:29:22 新北 🗉 陰時多雲陣南 2 7 一 3 1 °c                                                   | 回首頁   設為首頁   加到我。                                  | 的最愛 意見信箱 網站導覽 PDA版        | <u>^</u>            |
| 行政院衛生署 公共衛生資訊入口網<br>National Public Health Information Portal<br>耳間選擇 開於本站 活動與公告 下軟成 服務専座 公由専業執行成果 |                                                    | 1.                        | ÷                   |
| 🔃 起展促进 😏 疾病首制 🏊 樂波食品 👀 製                                                                           | 里照顧<br>Irsing ···································· | 公衛站內搜尋 查詢 様式:□□□          |                     |
| 活動資訊                                                                                               |                                                    | 顏色: 🔲 📕 🔳 🔳 🔳             |                     |
| 2011/04/27 醫事管理系統100年度教育訓練公告                                                                       | 行政院衛生署                                             | 憑證登入                      |                     |
| 2011/04/27 輯備支援總上申輯100年度教育訓練公告                                                                     | 行政院衛生署                                             | PIN Code :                |                     |
| 2010/10/20 新増「公共衛生資訊入口網登入説明」                                                                       | 行政院衛生署                                             | <br>登入                    |                     |
| [] 2010/09/24 醫事系統資料校對宣導活動                                                                         | 行政院衛生署                                             | HCA憑證(限醫事人員,不需註冊)         |                     |
|                                                                                                    | more                                               | 自然人憑證(所有使用者,需先註冊)         |                     |
| 系統公告                                                                                               |                                                    |                           |                     |
| [] 2011/08/18 新增已整合單一簽入系統6項                                                                        | 行政院衛生署                                             | 帳號: 請輸入身分證4               |                     |
| ② 2011/07/25 新增已整合單一簽入系統22項                                                                        | 行政院衛生署                                             | 密碼: 區分大小寫 忘記密碼            |                     |
| ② 2011/05/06 公共衛生資訊入口網功能新增及精進項目                                                                    | 行政院衛生署                                             | 請輸入圖中的文字                  |                     |
| [] 2011/03/11 新增已整合單一簽入系統4項                                                                        | 行政院衛生署                                             | 醫事人員帳號開通                  |                     |
|                                                                                                    | more                                               | ZRWXPW                    | ~                   |
|                                                                                                    |                                                    |                           | - 🖓 🔹 🔍 100% 🔹 🚲    |
| 🔰 🚰 海道 🚝 🗧 🖓 👘 Expl 🔹 🚫 寄伴備份 - Micro 📁 2 Windows Expl 🔹 🖸 Windows Media P                          | 🔄 Mandy交接诸冊 🗾 交件1 - M                              | licrosoft 🔅 🞒 🗛 📄 🖬 💈 🔤 🛃 | "🖂 💑 📑 下午 05:29     |

### Step 2

點選醫事人員繼續教育積分管理系統,即進入至下一畫面(Step 3)

| 会共衛生資訊入口網 - Windows Internet Explorer                                                                                                    |               |                               |                                                                                                    |
|----------------------------------------------------------------------------------------------------|---------------|-------------------------------|----------------------------------------------------------------------------------------------------|
| 🔾 💽 🔻 🔘 https://this-portal.doh.gov.tw/portal/dt                                                                                                    |               |                               | M 🔒 🐼 🍫 🗙 🧗 Live Search                                                                                                    |
| 檔案(E) 編輯(E) 檢視(Y) 我的最愛(A) 工具(I)                                                                                                    | 説明(H)         |                               |                                                                                                    |
| 🍃 我的最爱 🛛 🍰 🏉 建簇的網站 🔹 🙋 自訂連結 🧧                                                                                                    | 免費的 Hotr      | aal 🩋 取得更多附加元件 🔹              |                                                                                                    |
| 😪 🔻 🥥 公共衛生資訊入口網 🛛 🗙 🏀 Gju Chu                                                                                                    |               |                               | 🚹 🔹 🔂 👘 🔄 網頁(D) + 安全性(S) + 工具                                                                                                    |
| 行政院衛生署 公<br>National Public Health                                                                                                    | 共衛<br>Informa | E <b>資訊入口網</b><br>tion Portal |                                                                                                    |
| The share is the second second s |               | 待辦事項                          | :                                                                                                    |
| 西藥、醫療器材、化粧品許可證查詢系統                                                                                                    |               | ◆ ※ ★ 井谷 ▲ 李詢                 |                                                                                                    |
| 醫事人員繼續教育積分管理系統                                                                                                    |               | 系統名稱                          | (注) シーマン (注) シーマン (注) (注) (注) (注) (注) (注) (注) (注) (注) (注) |
|                                                                                                    |               | 無資料可顯示                        |                                                                                                    |
| FAQ常見問題                                                                                                    |               |                               |                                                                                                    |
| 查詢                                                                                                    | _             |                               |                                                                                                    |
| 公共衛生資訊入口網                                                                                                    |               |                               |                                                                                                    |
| 身心障礙鑑定線上管理系統                                                                                                    |               |                               |                                                                                                    |
| 精神照護資訊管理系統                                                                                                    |               |                               |                                                                                                    |
| 自殺防治通報系統                                                                                                    |               |                               |                                                                                                    |
| 醫事廣告線上申辦系統                                                                                                    |               |                               |                                                                                                    |
| 公共衛生資訊入口網-登入常見問題                                                                                                    |               | 欄示 0-0 筆, 共 0 筆               | 14 4 第 <b>1</b> 百,共 0 百 <b>b</b> b)                                                                                                    |
| 長期照顧管理中心系统                                                                                                    |               |                               |                                                                                                    |
|                                                                                                    |               |                               |                                                                                                    |
|                                                                                                    |               | 線上客戶服務                        |                                                                                                    |

## Step 3

點選查詢 → 點選上課紀錄

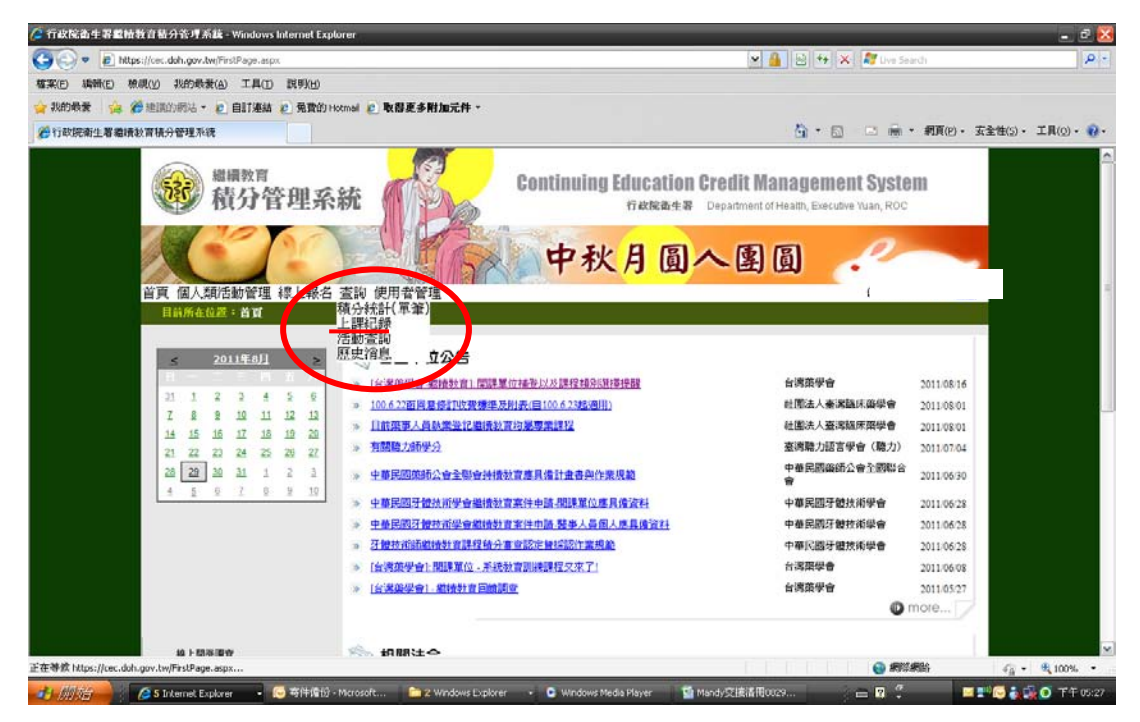

#### Step 4

(上方會顯示您的身分證字號、姓名、藥師證書字號) 課程時間:點選自訂→輸入上課區間如:2011/1/1-2011/8/31→ 按查詢

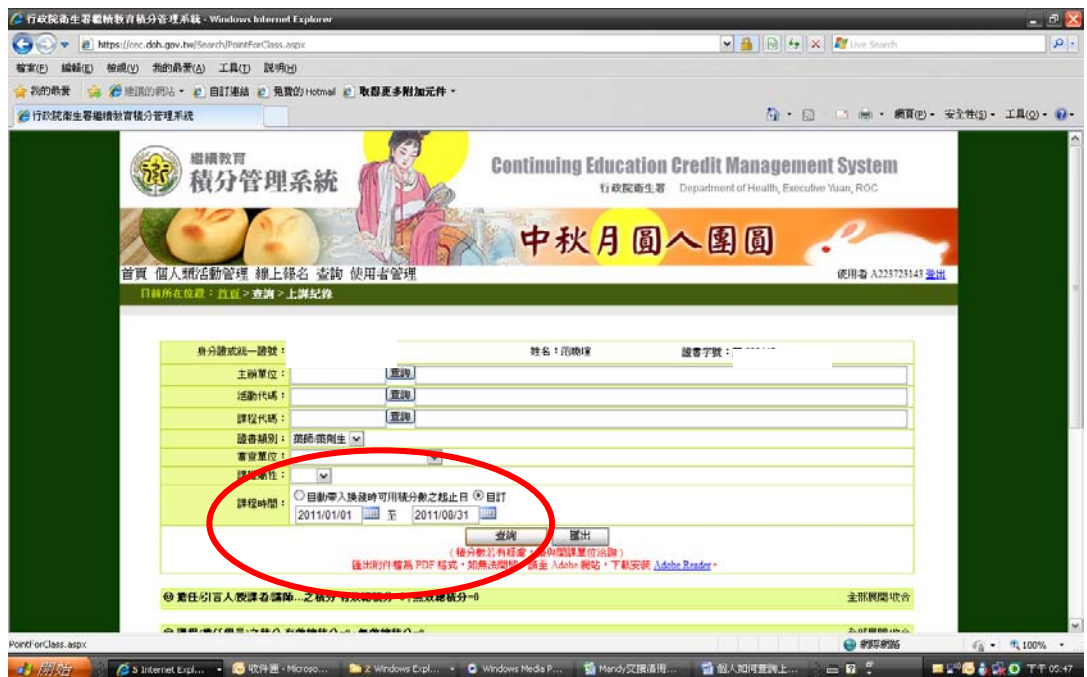

#### Step 5

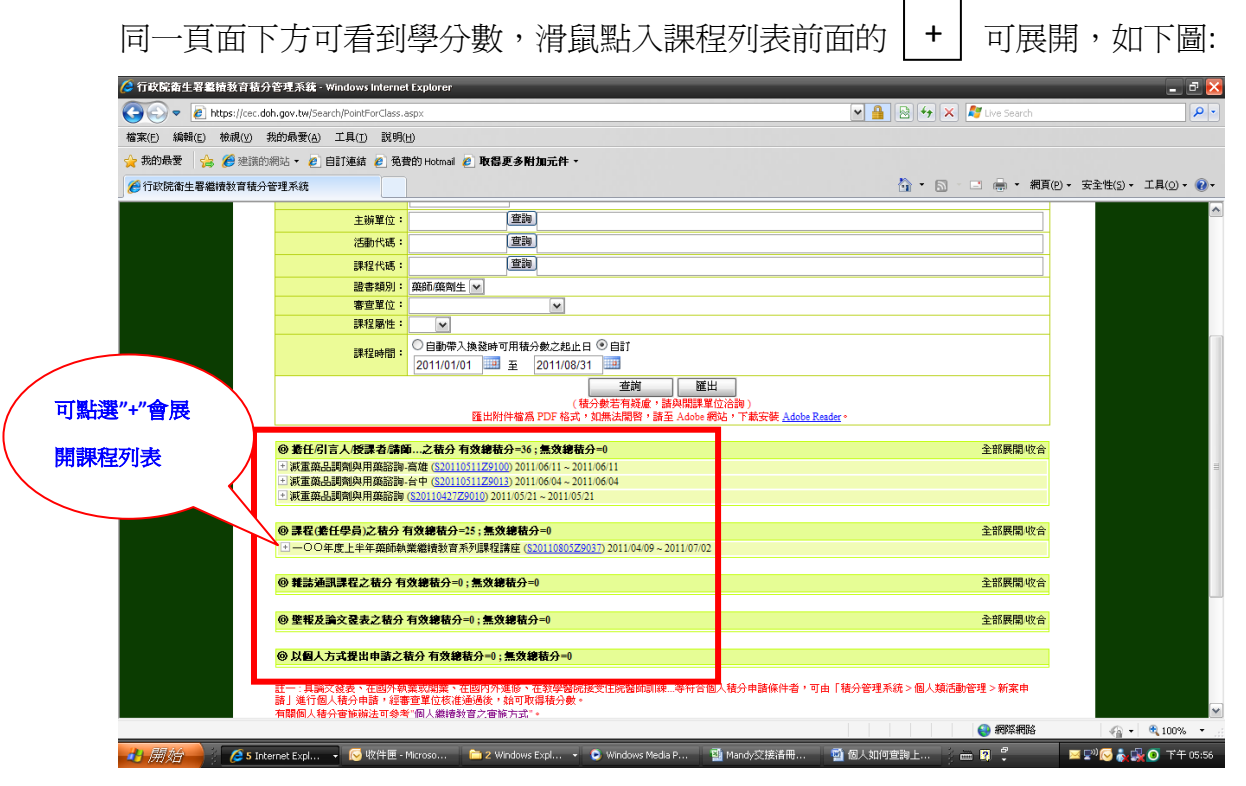

#### 曾上過的課程明細及積分均表列其中

| 🖉 行政院衛生署繼情教育結分管理系統 - Windows Internet Explorer 📃 🗟 🔀                                                              |                                                           |                   |                        |                  |                                |                             |               |                                      |      |                       |            |
|----------------------------------------------------------------------------------------------------|-----------------------------------------------------------|-------------------|------------------------|------------------|--------------------------------|-----------------------------|---------------|--------------------------------------|------|-----------------------|------------|
| 🔆 🔊 💌 👔 https://ce.doh.gov.tw/Search/PointForGass.aspx 🔍 🚽 🔒 🔁 🕂 🗙 🐉 Une Search 🖉 🕒                               |                                                           |                   |                        |                  |                                |                             |               |                                      |      |                       |            |
| 檔案(E) 編輯(E) 檢視(V) 非                                                                                               | 我的最爱( <u>A</u> ) ]                                        | [具( <u>1</u> ) 説明 | 月(H)                   |                  |                                |                             |               |                                      |      |                       |            |
| 😭 我的最景 📪 🍘 建脂的铜砧 + 🙋 目前通信 🖉 免费的 Hotmai 🖉 <b>收费更多利加元件</b> -                                                        |                                                           |                   |                        |                  |                                |                             |               |                                      |      |                       |            |
| 分行政院指生募組織教育協分管理系统     日本                                                                                          |                                                           |                   |                        |                  |                                |                             |               |                                      |      |                       | 工具(0)・ 🕢・  |
|                                                                                                    |                                                           |                   |                        |                  |                                |                             |               |                                      |      |                       |            |
| □ 就重品調測的研開結時 有值 ( <u>201103122100</u> ) 2011.0611 - 2011.0611                                                     |                                                           |                   |                        |                  |                                |                             |               |                                      |      |                       |            |
|                                                                                                    | ■<br>課程局性 有效積分 <u>無效積分  審査軍位    主辦軍位</u> 課程4編    課程時間  備註 |                   |                        |                  |                                |                             |               |                                      |      |                       |            |
|                                                                                                    | 専業                                                        | 12                | 0                      | 社園法人臺            | 湾臨床藥學會                         | 泰和碩藥品科技股份有限公司               | 體重管理衛教諮詢服務流程  | 2011/06/11 15:50<br>2011/06/11 17:50 |      |                       |            |
|                                                                                                    | 🗄 減重藥品調                                                   | 劑與用藥諮問            | 甸-台中 ( <u>S201</u>     | 10511Z9013) 2    | 011/06/04 ~ 2011/06            | (04                         |               |                                      |      |                       |            |
|                                                                                                    | ∃ 減重藥品調                                                   | 劑與用藥諮問            | 0 ( <u>\$2011042</u> ) | Z9010) 2011/0:   | 5/21 ~ 2011/05/21              |                             |               |                                      |      |                       |            |
|                                                                                                    | の 課程(兼任                                                   | 學品)之積分            | 有效编载公                  | =25 · 集改编组       | ま分=0                           |                             |               | 全部属                                  | 開設会  |                       |            |
| ● 承載(数は学校) 化ガイガス総理が"2: 読み接触が"。 金和原用 100 年<br>□ − ○○年月: F 年 経動計画業調査分割不規模(計算体(201100/22087) 2011/04/09 ~ 2011/07/02 |                                                           |                   |                        |                  |                                |                             |               |                                      |      |                       |            |
|                                                                                                    | 課程屬性                                                      | 有效積分              | 無效積分                   | 審查單位             | 主辦單位                           | 課程                          | 名稱            | 課程時間                                 | 備註   |                       |            |
|                                                                                                    | 専業                                                        | 2                 | 0                      | 台灣藥學會            | 臺北市藥師公會                        | 糖尿病腎病腎                      | 語音療新趨勢        | 2011/07/02 15:20<br>2011/07/02 17:00 |      |                       |            |
|                                                                                                    | 専業                                                        | 2                 | 0                      | 台湾藥學會            | 臺北市藥師公會                        | 如何提升慢性B型用                   | 长治療之經濟效益      | 2011/07/02 13:20                     |      |                       |            |
|                                                                                                    | THE ADD                                                   |                   |                        | 2.38900.01.00    | the all-sale states (2), where | /mm 、 会区 (在由于前年             | 中立時中立理論的人     | 2011/06/18 15:20                     |      |                       |            |
|                                                                                                    | 学素                                                        | 2                 | U                      |                  | 室北山茉莉公園                        | 陽泰、並且程典力則之中樂釀水樂裡学商介         |               | 2011/06/18 17:00                     |      |                       |            |
|                                                                                                    | 専業                                                        | 2                 | 0                      | 台湾藥學會            | 臺北市藥師公會                        | 濃縮中藥之製造與品管作業及中醫全民健保給付藥品簡介   |               | 2011/06/18 13:20<br>2011/06/18 15:00 |      |                       | =          |
|                                                                                                    | 専業                                                        | 1                 | 0                      | 台灣藥學會            | 臺北市藥師公會                        | 糖尿病足及傷口液                    | 资营養的重要性       | 2011/06/11 16:40                     |      |                       |            |
|                                                                                                    |                                                           |                   | Lund thinks            | 2011/06/11 17:50 |                                |                             |               |                                      |      |                       |            |
|                                                                                                    | 專業 2 0 台湾與学會 臺北市與即公會 領口冶療的動趨勢                             |                   | 的新婚验                   | 2011/06/11 16:40 |                                |                             |               |                                      |      |                       |            |
|                                                                                                    | 専業                                                        | 2                 | 0                      | 台灣藥學會            | 臺北市藥師公會                        | 認識少肌症(sacrop                | enia)及其醫療保健   | 2011/06/11 13:20<br>2011/06/11 15:00 |      |                       |            |
|                                                                                                    | 専業                                                        | 2                 | 0                      | 台湾薬學會            | 臺北市藥師公會                        | 大腸激躁症                       | 及臨床治療         | 2011/06/04 15:20                     |      |                       |            |
|                                                                                                    |                                                           |                   |                        | 1.100.000 (17. 4 |                                |                             |               | 2011/06/04 17:00                     |      |                       |            |
|                                                                                                    | 导莱                                                        | 2                 | 0                      | 台湾樂學會            | 臺北市樂師公會                        | 暂帅如何进择台                     | 通的高皿壓用樂       | 2011/06/04 15:00                     |      |                       |            |
|                                                                                                    | 専業                                                        | 2                 | 0                      | 台湾藥學會            | 臺北市藥師公會                        | 保健食品的                       | 安全與檢驗         | 2011/05/14 15:20<br>2011/05/14 17:00 |      |                       |            |
|                                                                                                    | 専業                                                        | 2                 | 0                      | 台湾藥學會            | 臺北市藥師公會                        | 藥品與化妝                       | 品查驗登記         | 2011/05/14 13:20                     |      |                       |            |
|                                                                                                    | 100                                                       |                   |                        | 山湖南田本            | 市业政策在今                         | \$D/87/3 45 \$\$500 \$      | **            | 2011/05/14 15:00<br>2011/04/09 13:20 | +    |                       |            |
|                                                                                                    | 卑美                                                        | 4                 | 0                      | 古為梁学習            | 全北市梁師公會                        | 如何分析辨識樂                     | 利而具尽女王任       | 2011/04/00 16-40                     | 1998 | 0.1                   | A 1000/    |
| 0.000                                                                                                    |                                                           |                   |                        | 1                | I.C.                           |                             |               |                                      | RANG | ( <b>₩</b> Δ <b>•</b> | 4 100% ·   |
| 🗾 <i>開始</i> 👘 🌽 5 Inte                                                                                            | ernet Expl 👻                                              | 🛛 🕑 收件匣           | - Microso              | iii 2 Windo      | ws Expl 👻 💽                    | Windows Media P 🦉 🏙 Mandy 🕸 | 著清冊 🔤 個人如何查詢上 | ··· 👔 🗰 😫 🍹                          |      | - 🖂 🖓 🕑 🍌 📑           | 💽 下千 06:04 |

# Step 6

回到頁面中間 → 點選"匯出"(在"查詢"按鈕的右方) → 將出現以下 PDF 檔:

| 🖹 上課紀錄報表(1).pdf - Adobe Acrobat Pro                           |                                                     |         |         |                  |                 |                       |                         |                                    |             |         |                      |
|---------------------------------------------------------------|-----------------------------------------------------|---------|---------|------------------|-----------------|-----------------------|-------------------------|------------------------------------|-------------|---------|----------------------|
| 編集(E) 機構(E) 機械(V) 交件(E) 支積(E) 表稿(E) 工具(T) 通路(A) 機器(W) 説明(E) ★ |                                                     |         |         |                  |                 |                       |                         |                                    |             |         |                      |
| 🖆 建立・ 🖆 合併・ 🄬 協作・ 🍰 保全・ 🥒 簽署・ 📄 表格・ 📑 多爆體・ 膋 注釋・              |                                                     |         |         |                  |                 |                       |                         |                                    |             |         |                      |
|                                                               | 🗀 🖶 📄 🖃 🏠 👍 🤚 1 /2 - 1 1 🕄 🔍 🔍 🖲 🖲 75% ・ 🔡 🚼 単批 - ・ |         |         |                  |                 |                       |                         |                                    |             |         |                      |
| L.                                                            | ▲ 至少有一個資名設生問題 ·                                     |         |         |                  |                 |                       |                         |                                    |             |         |                      |
|                                                               |                                                     |         |         |                  |                 |                       |                         |                                    |             |         | <u>~</u>             |
|                                                               | 行力除伤生 基础债券官 结合带理 备结                                 |         |         |                  |                 |                       |                         |                                    |             |         |                      |
|                                                               |                                                     |         |         |                  |                 |                       |                         | 產出日期                               | : 2011/8/29 |         |                      |
|                                                               |                                                     | 姓名:范•   | 晚瑄      |                  |                 |                       |                         |                                    |             |         | =                    |
|                                                               |                                                     | 身分證號    | 或統一:    | 登號:              |                 |                       |                         |                                    |             |         |                      |
|                                                               |                                                     | 主辦單位    |         |                  |                 |                       | 證書類別: 藥師                | /藥劑生                               |             |         |                      |
|                                                               |                                                     | 課程代碼    | :       |                  |                 |                       | 審查單位:                   |                                    |             |         |                      |
|                                                               |                                                     | 活動代碼    | :       |                  |                 |                       | 課程屬性:                   |                                    |             |         |                      |
|                                                               |                                                     | 課程時間    | : 201   | 1/01/0           | 01 ~ 2011/08/3  | 31                    |                         |                                    |             |         |                      |
|                                                               |                                                     | ◎ 擔任課:  | 程講師     | 情分               | 有效總積分=          | 36 条纹线                | 積分= 0                   |                                    |             |         |                      |
|                                                               |                                                     | 課程類別    | 有效      | 無效               | 審查單位            | 主辦單位                  | 課程名稱                    | 課程時間                               | 備註          |         |                      |
|                                                               |                                                     | 寻棠      | 12      | 00.7             | 社園法人臺灣<br>臨床藥學會 | 泰和碩藥品科<br>技股份有限公<br>3 | <b>體重管理衛教諮詢服務</b><br>流程 | 2011/6/11 15:50<br>2011/6/11 17:50 |             |         |                      |
|                                                               |                                                     | **      | 12      | 0                | 社園法人臺灣<br>臨床藥學會 |                       | <b>體重管理衛教諮詢服務</b><br>流程 | 2011/6/4 15:50<br>2011/6/4 17:50   |             |         |                      |
|                                                               |                                                     | 專業      | 12      | 0                | 社園法人臺灣<br>臨床藥學會 | 泰和碩藥品科<br>技股份有限公<br>司 | 體重管理衛教諮詢服務<br>流程        | 2011/5/21 15:50<br>2011/5/21 17:50 |             |         |                      |
|                                                               |                                                     |         |         |                  |                 |                       | -                       |                                    |             |         |                      |
|                                                               |                                                     | ○ 多加課   | 程積分     | di at            | 有效總積分=          | 25 無效總                | 積分= 0                   | and do not DT ( bus )              | 0.44        |         |                      |
| se i                                                          |                                                     | 48.39.7 | 有效積分    | <b>蒸</b> 双<br>積分 | 春豆半位            | 土狮半位                  | 冰秋心神                    | 冰程可同(匙)                            | 29 43.      |         |                      |
| n                                                             |                                                     | 專業      | 2       | 0                | 台灣藥學會           | 畫北市 藥師公<br>會          | 糖尿病肾病變治療新趨<br>勢         | 2011/7/2 15:20<br>2011/7/2 17:00   |             |         |                      |
|                                                               |                                                     | 專業      | 2       | 0                | 台灣藥學會           | 臺北市藥師公                | 如何提升慢性B型肝炎治             | 2011/7/2 13:20                     |             |         | ✓                    |
| <b>31</b>                                                     |                                                     | 📄 2 Wir | ndows . | . •              | 💽 Windows M     | 1e 📓 Ma               | ndy交接 🧃 個人              | 如何查 🔁 _                            | 上課紀錄報       | i 🖮 😰 🗘 | 📃 💵 闷 🗞 🙀 🧿 下午 06:11 |

可將上述資料列印或存檔 以上爲上課紀錄與學分查詢方式